# **Administering SQL BI Manager**

The Administration tab gives you easy access to manage SQL BI Manager options such as SQL BI Service instances, Email alerts, and alerts threshold configuration.

| DASHBOARD ALERTS SSAS SSR              | S SSIS AI      | DMINISTRATION               |                       |          |                    |            |
|----------------------------------------|----------------|-----------------------------|-----------------------|----------|--------------------|------------|
|                                        | CONFIGURE SMTP | CONFIGURE EMAIL ALERTS MANA | GE MONITORED SERVICES |          |                    |            |
| Instance · Default                     |                |                             |                       |          | Enable all Disable | all Export |
| instance. Jecost                       |                |                             |                       |          | Liable att Disable | сан        |
| Name                                   | Туре           | Info                        | Warning               | Critical | Enable             |            |
| Available Bytes                        | Numeric        | 90.0                        | 75.0                  | 50.0     | ×.                 | J          |
| Average Disk Milliseconds Per Read     | Numeric        | 100.0                       | 200.0                 | 500.0    |                    | Ĵ          |
| Average Disk Milliseconds Per Transfer | Numeric        | 100.0                       | 200.0                 | 500.0    |                    | l          |
| Average Disk Milliseconds Per Write    | Numeric        | 100.0                       | 200.0                 | 500.0    |                    | J          |
| Bytes Received/sec                     | Numeric        | 50.0                        | 75.0                  | 90.0     |                    | _0         |
| Bytes Sent/sec                         | Numeric        | 50.0                        | 75.0                  | 90.0     |                    | J          |
| Cache Faults Per sec                   | Numeric        | 90.0                        | 75.0                  | 50.0     |                    | J          |
| Cache: Copy Reads/sec                  | Numeric        | 50.0                        | 75.0                  | 90.0     |                    | J          |
| Committed Bytes                        | Numeric        | 90.0                        | 75.0                  | 50.0     | đ                  | Ĵ          |
| Context Switches/sec                   | Numeric        | 50.0                        | 75.0                  | 90.0     |                    | ſ          |
| Copy Read Hits Percent                 | Numeric        | 90.0                        | 75.0                  | 50.0     | d.                 | J          |
| Current Disk Queue Length              | Numeric        | 90.0                        | 75.0                  | 50.0     | (III)              | Ĵ          |
| Disk Read Bytes/sec                    | Numeric        | 50.0                        | 75.0                  | 90.0     |                    | J          |
| Disk Transfer Bytes/sec                | Numeric        | 50.0                        | 75.0                  | 90.0     |                    | J          |
| Disk Write Bytes/sec                   | Numeric        | 50.0                        | 75.0                  | 90.0     |                    | J          |
| Interrupts Per sec                     | Numeric        | 90.0                        | 75.0                  | 50.0     |                    | J          |
| Network Output Queue Length            | Numeric        | 50.0                        | 75.0                  | 90.0     |                    | l          |
| OS Paging                              | Numeric        | 50.0                        | 75.0                  | 90.0     | đ                  | J          |
| Pages Per sec                          | Numeric        | 90.0                        | 75.0                  | 50.0     |                    | J          |
| Percent Idle Time                      | Numeric        | 90.0                        | 75.0                  | 50.0     | ×.                 | J          |
| K 4 1 /8 M                             |                |                             |                       |          |                    | [1-20/148  |
|                                        |                | Dis                         | olay: 20 Refresh      |          |                    |            |

In the Administration tab you can:

- · Enable or disable alerts and thresholds
- Configure alerts thresholds
- Add SQL BI Service Instances for monitoring
- Configure SMTP settings for alerting
- Configure Email alerts
- Manage Monitored Instances

## Enable or disable alerts and thresholds

SQL BI Manager allows you to enable or disable the generation of alerts and collection of some performance metrics. You can disable alerts when not necessary, to save system resources, or perform maintenance.

To enable or disable specific alerts and thresholds, start by selecting the BI Instance and the type of alert (Server, SSAS, SSRS, SSIS) from the dropdowns above the list. Then, under the **Enable** column, select the alert you want to enable or deselect to disable it.

You can also click the **Enable All** button to quickly enable all alerts on a specified BI Instance, or click the **Disable All** button to disable all alerts for the selected BI Instance.

## **Configure alert thresholds**

In SQL BI Manager you can set alert thresholds to keep you informed of only relevant information about your SQL Server BI environment.

To edit an alert threshold, start by selecting the BI instance and the type of alert (Server, SSAS, SSRS, SSIS) from the drop-downs above the list. Then, you can access the Threshold Configuration window by clicking the pencil icon blocked URL at the right end of the alerts list.

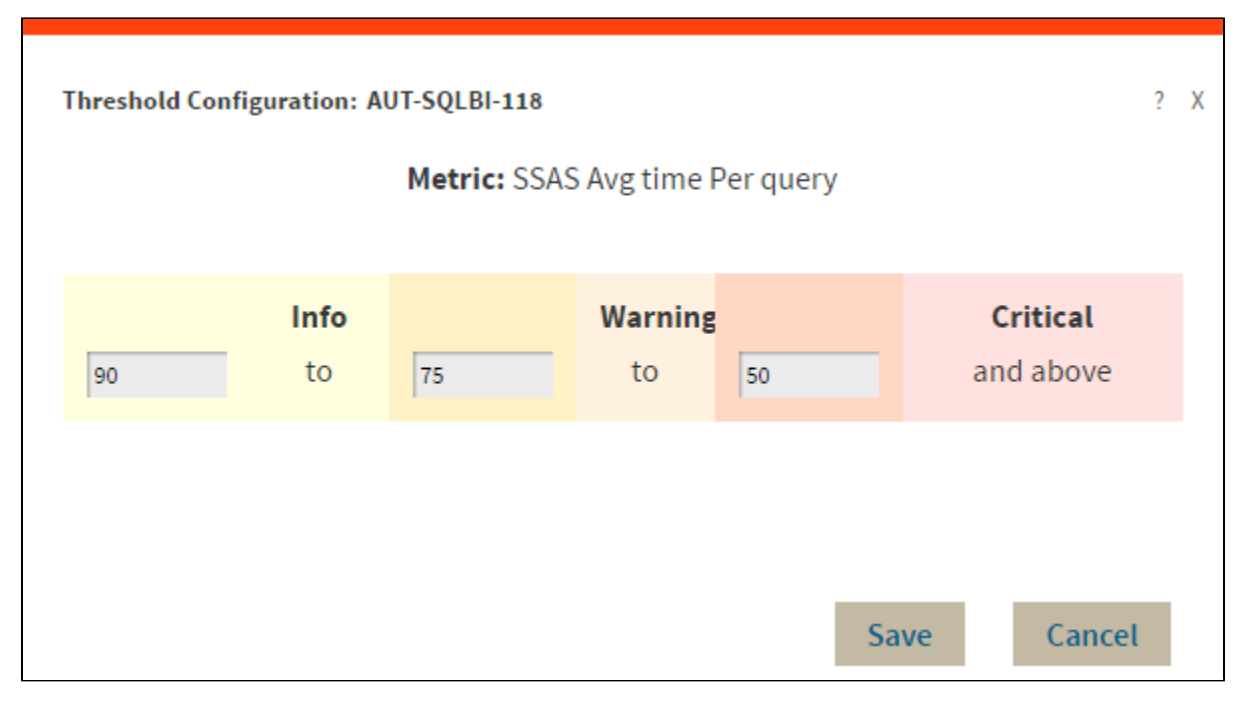

In the Threshold Configuration window, you can specify thresholds for Informational, Warning, and Critical alerts. Once you have configured your alert thresholds you can verify this information in the Administration roll up view.

## Add SQL BI Service Instances for monitoring

Use the ADD BI SERVICE option to add SQL BI Service Instances for monitoring. For additional information, refer to Adding Business Intelligence Services for monitoring.

# **Configure SMTP settings for alerting**

Use the CONFIGURE SMTP option to configure Email server settings to be able to send notifications over Email.

| Email Settings       | ;                                  | ? | Х |
|----------------------|------------------------------------|---|---|
| Email Information    |                                    |   |   |
| Sender Address:      |                                    |   |   |
| Reply To Address:    |                                    | _ |   |
| Message Footer:      |                                    |   |   |
| Outgoing Mail Serve  | er Information                     |   |   |
| SMTP Server          |                                    |   |   |
| Address:             |                                    |   |   |
| SMTP Server Port:    | 25 Use an SSL encrypted connection |   |   |
| SMTP Server requires | s authentication                   |   |   |
| User Name:           |                                    |   |   |
| Password:            |                                    |   |   |
| Test Email Settings  |                                    |   |   |
| Recipient of test    |                                    |   |   |
| email:               |                                    |   |   |
|                      |                                    |   |   |
|                      | Send test email                    |   |   |
|                      |                                    |   |   |
|                      | Ok Cance                           | ι |   |

#### Configure the following settings:

#### **Email Information**

Sender Address: Enter the Email address that SQL BI Manager will use as the sender of the Email notifications. Reply To Address: Specify a reply-to Email address to receive replies from Emails. Message Footer: Enter the text that you want to appear in the footer of Email notifications.

#### **Outgoing Mail Server Information**

In order to send email notifications, you must specify the settings of an email server you want to use. You need to provide the following information:

SMTP Server Address: Enter the name or Internet Protocol (IP) address of your SMTP mail server. SMTP Server Port: Enter the IP port that the SMTP mail server uses. The default SMTP port is 25. Use an SSL encrypted connection: Select this check box to use an SSL encrypted connection to connect to the email server. SMTP Server authentication: Select this check box if your SMTP server requires authentication, specify then a valid user name and password to access the email server.

## **Test Email Settings**

You can use this section to test your email settings. For this purpose, enter the **Recipient of the test email** and click **SEND TEST EMAIL**. SQL BI Manager sends a test email to the recipient you specify. You can verify this test email in the respective recipient account.

After you configure your Email settings, you can subscribe to alerts by configuring Email alerts.

# **Configure Email alerts**

Use the **CONFIGURE EMAIL ALERTS** option to subscribe specific users to receive Email alerts on specific events occurring on specific monitored BI servers. SQL BI Manager sends an Email when the severity changes to Critical or Warning (regardless of the originating severity).

| ੶ੑੑ <mark>ਗ਼</mark> ੑ੶ Tips                                                                            | Configure Email Alerts |             |                          | ? X                                  |
|----------------------------------------------------------------------------------------------------|------------------------|-------------|--------------------------|--------------------------------------|
| Allow subscription to alerts<br>for individual servers and<br>individual events by<br>individual users | Choose BI Service      | Criticality | # of users<br>subscribed | Users (Email Addresses)<br>Add Email |
| An email is sent when the                                                                              |                        |             |                          |                                      |
| a metric changes only when<br>a metric changes to Critical                                             | AUT-SQLBI-118          | Critical    | 0                        |                                      |
| the originating severity)                                                                              | SSAS                   | Warning     | 0                        |                                      |
|                                                                                                    | CH-SP2010-1<br>SSAS    |             |                          |                                      |
|                                                                                                    | CR-2K8R2<br>SSAS       |             |                          |                                      |
|                                                                                                    | AUT-SQLBI-118<br>SSIS  |             |                          |                                      |
|                                                                                                    | CH-SP2010-1            |             |                          |                                      |
|                                                                                                    |                        |             |                          | Close                                |

Follow these steps to Configure Email Alerts:

- Select the BI Service you want to receive alerts from.
- Select Critical or Warning to receive alerts only when a metric changes to either status.
- Add Email address of the recipient.

## **Manage Monitored Services**

Use the MANAGE MONITORED SERVICES option to have a general overview of all monitored BI instances. This view displays information such as the C omponent Type, its Status, the Service and Host Name, the Authentication User Name, the Alert Refresh Time, and the Monitoring status (true or false). You can also Export this information to a PDF, XLS, or XML file.

| Ma   | Manage Monitored Services |                |   |         |               |               |                             |                             |            |    |
|------|---------------------------|----------------|---|---------|---------------|---------------|-----------------------------|-----------------------------|------------|----|
| Ехро | rt 🔻                      |                |   |         |               |               |                             |                             |            |    |
|      |                           | Component Type |   | Status  | Service Name  | Host Name     | Authentication User<br>Name | Alert Refresh<br>Time(mins) | Monitoring |    |
|      | •                         | SSAS           | • | RUNNING | AUT-SQLBI-118 | AUT-SQLBI-118 | SQLBI Service Account       | 6                           | true       |    |
|      | ?                         | SSAS           | • | UNKNOWN | CH-SP2010-1   | CH-SP2010-1   | SQLBI Service Account       | 6                           | true       |    |
|      | 0                         | SSAS           | ø | RUNNING | CR-2K8R2      | CR-2K8R2      | SQLBI Service Account       | 6                           | true       |    |
|      | •                         | SSIS           | ø | RUNNING | AUT-SQLBI-118 | AUT-SQLBI-118 | SQLBI Service Account       | 6                           | true       |    |
|      | 0                         | SSIS           | 0 | UNKNOWN | CH-SP2010-1   | CH-SP2010-1   | SQLBI Service Account       | 6                           | true       |    |
|      | •                         | SSIS           | 0 | RUNNING | CR-2K8R2      | CR-2K8R2      | SQLBI Service Account       | 6                           | true       |    |
|      | •                         | SSRS           | 0 | RUNNING | AUT-SQLBI-118 | AUT-SQLBI-118 | SQLBI Service Account       | 6                           | true       |    |
|      | •                         | SSRS           | 0 | STOPPED | CH-SP2010-1   | CH-SP2010-1   | SQLBI Service Account       | 6                           | true       |    |
|      | •                         | SSRS           | • | RUNNING | CR-2K8R2      | CR-2K8R2      | SQLBI Service Account       | 6                           | true       | -  |
|      |                           |                |   |         | Display:      | 10 Refres     | 1                           |                             |            |    |
|      |                           |                |   |         |               |               |                             |                             | Clo        | se |

You can also perform actions to either single or several BI instances.

## Perform actions on a single BI instance

After you select a SQL Server from the list, you can perform the following actions:

Edit Properties: Allows you to modify the previously established credentials. Export: Allows you to export the information available to a PDF, XLS, or XML file. Remove: Allows you to remove instances that you no longer want to monitor.

Additionally, by clicking the gear icon you can also Change Refresh Interval, as well as to Disable Monitoring temporarily (during maintenance operations) and Edit Properties.

| Ma     | Manage Monitored Services |               |                      |               |                             |                        |            |  |  |  |
|--------|---------------------------|---------------|----------------------|---------------|-----------------------------|------------------------|------------|--|--|--|
| Edit P | roperties   Export 🔻      | More Actio    | Remove               |               |                             |                        |            |  |  |  |
|        | Component Type            | Status        | Service Name         | Host Name     | Authentication User Name Al | ert Refresh Time(mins) | Monitoring |  |  |  |
| 💿 (    | 🕞 SSAS  🤇                 | Change Refr   | esh Interval LBI-118 | AUT-SQLBI-118 | SQLBI Service Account       | 6                      | true       |  |  |  |
|        | SSAS                      | Disable Mari  | 010-1                | CH-SP2010-1   | SQLBI Service Account       | 6                      | true       |  |  |  |
|        | SSAS                      |               | 010                  | CH-SP2010     | SQLBI Service Account       | 6                      | true       |  |  |  |
|        | SSIS I                    | Edit Properti | es LBI-118           | AUT-SQLBI-118 | SQLBI Service Account       | 6                      | true       |  |  |  |
|        | SSIS I                    |               | CH-SP2010-1          | CH-SP2010-1   | SQLBI Service Account       | 6                      | true       |  |  |  |
|        | SSIS                      | STOPPED       | CH-SP2010            | CH-SP2010     | SQLBI Service Account       | 6                      | true       |  |  |  |
|        | SSRS I                    | RUNNING       | AUT-SQLBI-118        | AUT-SQLBI-118 | SQLBI Service Account       | 6                      | true       |  |  |  |
|        | SSRS 4                    | STOPPED       | CH-SP2010-1          | CH-SP2010-1   | SQLBI Service Account       | 6                      | true       |  |  |  |
|        | SSRS 4                    | RUNNING       | CH-SP2010            | CH-SP2010     | SQLBI Service Account       | 6                      | true       |  |  |  |
|        |                           |               |                      |               |                             |                        |            |  |  |  |

## Perform bulk actions on several BI instances

After you select more than one SQL Server from the list, you can perform the following bulk actions:

Edit Credentials: Allows you to modify the previously established credentials. Export: Allows you to export the information available to a PDF, XLS, or XML file. Remove: Allows you to remove instances that you no longer want to monitor. Additionally, you can click the gear icon to access the option to temporarily **Disable Monitoring** (during maintenance operations), as well as to **Edit Credentials**.

| M        | Manage Monitored Services |                   |    |                    |                            |               |                          |                          |            |  |
|----------|---------------------------|-------------------|----|--------------------|----------------------------|---------------|--------------------------|--------------------------|------------|--|
| Edit     | Crea                      | lentials   Export | •  | More Action        | Remove                     |               |                          |                          |            |  |
| Ø        |                           | Component Type    |    | Status             | Service Name               | Host Name     | Authentication User Name | Alert Refresh Time(mins) | Monitoring |  |
| ✓        | 0                         | SSAS              | Ð  | Bulk Actions for 9 | 9 Instances <sup>118</sup> | AUT-SQLBI-118 | SQLBI Service Account    | 6                        | true       |  |
| 1        | 0                         | SSAS              | Ð, |                    | 1                          | CH-SP2010-1   | SQLBI Service Account    | 6                        | true       |  |
| ✓        | 0                         | SSAS              | Ð  | Disable Monitorir  | ng                         | CH-SP2010     | SQLBI Service Account    | 6                        | true       |  |
| 1        | 0                         | SSIS              | Ø  | Edit Credentials   | 118                        | AUT-SQLBI-118 | SQLBI Service Account    | 6                        | true       |  |
| ✓        | 0                         | SSIS              | 9  | UNKNOWN            | CH-SP2010-1                | CH-SP2010-1   | SQLBI Service Account    | 6                        | true       |  |
| 1        | •                         | SSIS              | 9  | STOPPED            | CH-SP2010                  | CH-SP2010     | SQLBI Service Account    | 6                        | true       |  |
| ✓        | 0                         | SSRS              | 9  | RUNNING            | AUT-SQLBI-118              | AUT-SQLBI-118 | SQLBI Service Account    | 6                        | true       |  |
| <b>V</b> | 0                         | SSRS              | 9  | STOPPED            | CH-SP2010-1                | CH-SP2010-1   | SQLBI Service Account    | 6                        | true       |  |
| ✓        | 0                         | SSRS              | Ø  | RUNNING            | CH-SP2010                  | CH-SP2010     | SQLBI Service Account    | 6                        | true       |  |
|          |                           |                   |    |                    |                            |               |                          |                          |            |  |

SQL Business Intelligence Manager identifies issues within the SQL BI environment to help optimize BI service performance. Learn more >>

| IDERA Website    | Products | Purchase | Support | Community | About Us | Resources | Legal |
|------------------|----------|----------|---------|-----------|----------|-----------|-------|
| 12 2101 11000010 |          |          | oupport |           |          |           | Logu  |